#### Portal do Aluno – SESI

Acesse o link: http://portaldoaluno.fiergs.org.br/

Em usuário digite seu CPF, somente números.

- Em senha, no primeiro acesso digite sua data de nascimento, somente números (exemplo: 15021982)
- Use preferencialmente o navegador Google Chrome

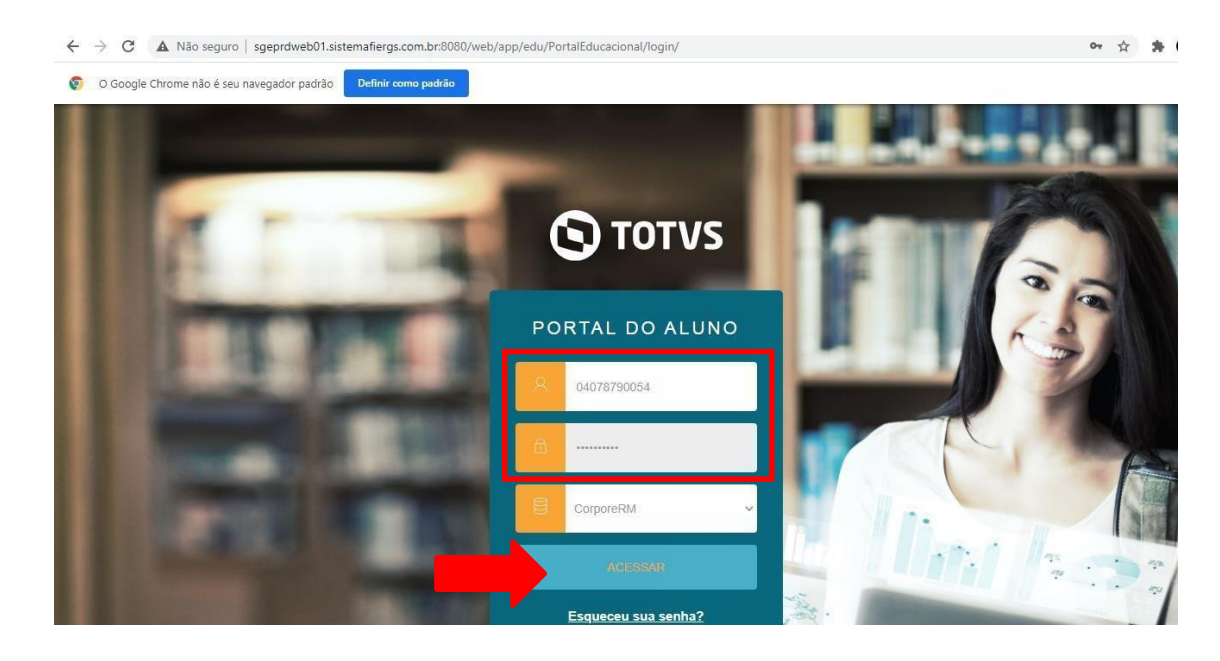

Ao acessar, selecione a turma/matrícula que deseja visualizar. Caso você esteja matriculado em mais de uma fase (exemplo: 8ª e 9ª fase), deverá selecionar mais de uma opção, alternadamente.

| O TOTVS   Portal - TOTVS Educacio × +      |                                                                    |    |   | _ |
|--------------------------------------------|--------------------------------------------------------------------|----|---|---|
| ← → C ▲ Não seguro   sgeprdweb01.sistemafi | ergs.com.br:8080//web/app/edu/PortalEducacional/#/main             | 07 | ☆ | * |
|                                            |                                                                    |    |   |   |
|                                            |                                                                    |    |   | ~ |
|                                            | OIá ALEX RODRIGO DA SILVA                                          |    |   | Œ |
|                                            |                                                                    |    |   |   |
|                                            | Selecione o CURSO para acessar o Portal:                           |    |   |   |
|                                            | EJA - ENSINO MÉDIO - EDUCAÇÃO A DISTÂNCIA (CAX ÚNICO-10238)        |    |   |   |
|                                            | Série: 1°                                                          |    |   |   |
|                                            | Turma: EJAM12020/2CAX00454                                         |    |   |   |
|                                            | Período letivo: 2020/2                                             |    |   |   |
|                                            |                                                                    |    |   |   |
|                                            | O EJA - FUNDAMENTAL ANOS FINAIS - EDUCAÇÃO A DISTÂNCIA (CAX ÚNICO- |    |   |   |
|                                            | 10238)                                                             |    |   |   |
|                                            | Série: 9*                                                          |    |   |   |
|                                            | Turma: EJAF92020/1CAX00475                                         |    |   |   |
|                                            | Período letivo: 2020/1                                             |    |   |   |
|                                            |                                                                    |    |   |   |
|                                            | O EJA - FUNDAMENTAL ANOS FINAIS - EDUCAÇÃO A DISTÂNCIA (CAX ÚNICO- |    |   |   |
|                                            | 10238)                                                             |    |   |   |
|                                            | Série: 6º                                                          |    |   |   |
|                                            | Turma: EJAF62019/2CAX00403                                         |    |   |   |
|                                            | Periodo letivo: 2019/2                                             |    |   |   |
|                                            |                                                                    |    |   |   |

Após, clique em confirmar.

|   | Turma: EJA+82019/2CAX00405<br>Período letivo: 2019/2 |                                |
|---|------------------------------------------------------|--------------------------------|
| L |                                                      | Confirmar<br>Confirmar (ENTER) |

## EMISSÃO DE ATESTADOS DE MATRICULA E FREQUÊNCIA

Para emissão de "Atestado de Matricula", "Atestado de Frequência" e "Boletim do Aluno", clique no ícone abaixo, "Relatórios".

| Unidade         | SESI de Ensino Médio                                                                             | 3*                                             | EJA - ENSINO MÉDIO - EDUCAÇÃO A DISTÂN | ALTERAR CURSO | ~                 |
|-----------------|--------------------------------------------------------------------------------------------------|------------------------------------------------|----------------------------------------|---------------|-------------------|
| Οτ              | DTVS                                                                                             |                                                |                                        |               | ହ ର 🗚             |
|                 | Relatórios: 2023/2 V<br>TOTVSRS-10.1.1.1 - SESI - Atestado de M<br>Tipo de relatório: SECRETARIA | ipos de relatórios: TODOS<br>atrícula - Portal | v                                      |               | Emitir relatório  |
| (1)<br>(0)<br>- | TOTVSRS-12.1.1.1 - SESI - Atestado de Ma<br>Tipo de relatório: SECRETARIA                        | atrícula e Frequência - Portal                 |                                        |               | Emitir relatório  |
| <b>B</b><br>\$  | TOTVSRS-22 - BOLETIM - ENSINO FUND/<br>Tipo de relatório: ALUNOS                                 | AMENTAL - EJA EAD SESI/RS                      |                                        |               | Ernitlr relatório |
| ~<br>~          | TOTVSRS-23 - BOLETIM - ENSINO MÉDIC<br>Tipo de relatório: ALUNOS                                 | ) - EJA EAD SESI/RS                            |                                        |               | Emitir relatório  |
|                 |                                                                                                  |                                                |                                        |               |                   |

Para emitir os relatórios, basta clicar em "Emitir Relatório" ao lado direito de cada documento. Ao clicar, será feito automaticamente o download do arquivo.

|                | UNIDADE SESI DE ENSINO MÉDIO FRANSCISCO XAVIER KUNST                                                                                      |
|----------------|----------------------------------------------------------------------------------------------------|
|                | RUA GUIA LOPES, 3146 - NOVO HAMBURGO / RS - Fone: 061 3298-8255                                                                           |
| 4<br>10        | e-mail: sociales.inigneens.org.pr<br>Parecer/Delberação CEED/RS Nº 587/2018   CRE: 2*                                                     |
|                |                                                                                                    |
|                | ATESTADO DE MATRICULA                                                                                                    |
| testamos para  | os devidos fins, que o(a) aluno(a) <b>(esta recentrato de an a</b> l, RG nº <b>esta esta</b>                                              |
| egularmente m  | atriculado(a) no(a) 9 ° FASE - ENSINO FUNDAMENTAL ANOS FINAIS, na modalidade EJA, no                                                      |
| eriodo de 1//u | 2/2020 a 14/07/2020, das ustou as 12/00, no Polo de Apolo Presencial de Caxuas Do Sul .                                                   |
|                |                                                                                                    |
|                |                                                                                                    |
|                |                                                                                                    |
|                |                                                                                                    |
|                | Caxias Do Sul , 4 de novembro de 2020.                                                                                                    |
|                |                                                                                                    |
|                |                                                                                                    |
|                |                                                                                                    |
|                |                                                                                                    |
|                |                                                                                                    |
|                |                                                                                                    |
|                |                                                                                                    |
|                |                                                                                                    |
|                |                                                                                                    |
|                |                                                                                                    |
|                |                                                                                                    |
|                |                                                                                                    |
|                |                                                                                                    |
|                | Informamos que a validação da emissão deste doumento pode ser realizada por misio do site:                                                |
|                | http://ligeprdweb01.sixtemafergs.com.br/Corpore.NetLogin.aspx<br>Acesse menu "certificador de relatórios" e insira o código de validação: |
|                | 120b1d63-b9eb-438e-aa37-78edeeaa4b5c                                                                                                    |

Informamos que a validação da emissão deste doumento pode ser realizada por meio do site: <u>http://sgeprdweb01.sistemafiergs.com.br/Corpore.Net/Login.aspx</u> Acesse menu "certificador de relatórios" e insira o código de validação: <u>120b1d63-b9eb-438e-aa37-78edeeaa4b5</u>c

O "<u>Atestado de Matricula</u>" e o "<u>Atestado de Frequência</u>" possuem código certificador de autenticidade, ou seja, quem receber este documento poderá acessar o site que consta no rodapé do documento, sendo remetido para a página de validação do relatório, e deverá digitar o código informado e confirmar a veracidade da informação. Este procedimento dispensa a assinatura física.

Página de validação do relatório.

| Faça o login<br>Usuário ou Email |  |
|----------------------------------|--|
|                                  |  |
| Senha                            |  |
|                                  |  |
| Alias<br>CorporeRM               |  |
| Acossar Esqueceu sua senha?      |  |
|                                  |  |
|                                  |  |
|                                  |  |
|                                  |  |

Nesta tela é só inserir o código gerado no rodapé do relatório e selecionar "buscar".

| TOTVS - Certificado de Emissão de Relatórios                                  |        |
|-------------------------------------------------------------------------------|--------|
| Informe a identificação do relatório:<br>dcde6168-b7e1-4fc4-ac7d-ebe86a3ee316 | Buscar |
|                                                                               |        |

| forme a identificação do relatório   | 14        |                 |
|--------------------------------------|-----------|-----------------|
| icde6168-b7e1-4fc4-ac7d-ebe86a3ee316 | Buscar    |                 |
| Identificação                        | Descrição | Data de Criação |

Ao clicar em "Visualizar" irá aparecer o documento original para conferência.

### BOLETIM DO ALUNO (NOTAS/RESULTADO)

No "<u>Boletim do Aluno</u>", será possível conferir todos os componentes curriculares (disciplinas) já cursadas e a cursar, bem como conferir a divulgação dos resultados e notas, semestralmente. **Atenção: O resultado final do semestre estará disponível somente na data informada pelo seu Polo.** 

Selecione "BOLETIM DO ALUNO – ENSINO FUNDAMENTAL" se você cursa o Ensino Fundamental 6ª, 7ª, 8ª e/ou 9ª Fase.

Selecione "BOLETIM DO ALUNO – ENSINO MÉDIO" se você cursa o Ensino Médio 1ª, 2ª e/ou 3ª Fase.

| Unidade SESI de Ensino Médio                                                            | 3*                                | EJA - ENSINO MÉDIO - EDUCAÇÃO A DISTÂN | ALTERAR CURSO | ~                 |
|-----------------------------------------------------------------------------------------|-----------------------------------|----------------------------------------|---------------|-------------------|
| Ο ΤΟΤVS                                                                                 |                                   |                                        |               | ତ୍ର୍ 🗛            |
| Relatórios: 2023/2   TOTVSRS-10.1.1 - SESI - Atestado de  Tipo de relatório: SECRETARIA | Tipos de relatórios: TODOS        | v                                      |               | Ernstir relatório |
| TOTVSRS-12.1.1.1 - SESI - Atestado de     Tipo de relatório: SECRETARIA                 | e Matrícula e Frequência - Portal |                                        |               | Emitir relatório  |
| TOTVSRS-22 - BOLETIM - ENSINO FUN     Tipo de relatório: ALUNOS                         | NDAMENTAL - EJA EAD SESI/RS       |                                        |               | Emitir relatório  |
| TOTVSRS-23 - BOLETIM - ENSINO MÉR<br>Tipo de relatório: ALUNOS                          | DIO - EJA EAD SESI/RS             |                                        |               | Emitir relatório  |
| A                                                                                       |                                   |                                        |               |                   |
|                                                                                         |                                   |                                        |               |                   |

Ao clicar em "Emitir Relatório" será baixado no seu computador.

Visualize os resultados correspondentes ao período letivo(semestre) vigente. Exemplo: 2023/2 para o segundo semestre do ano de 2023.

Verifique sempre a coluna "Resultado" e "Parecer Final" onde constará:

- "Reprovado" ou "Recuperação" para alunos que não atingiram a média para aprovação.
- "Aprovado" para alunos que atingiram a média para aprovação.
- "Dispensado" para o componente de Educação Física, quado houver e "Aproveitamento de Estudos" para os componentes, quando houver.

Dúvidas, contate a secretaria escolar do seu Polo.

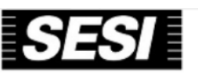

BOLETIM - ENSINO MÉDIO - EJA EAD SESI/RS

| Nome do aluno: MANOEL RICARDO VIEIRA DA SILVA RA: 00000336 |             |                   |                           |                          |                         |                      |                                   |                               |                    |                        |                          |                  |
|------------------------------------------------------------|-------------|-------------------|---------------------------|--------------------------|-------------------------|----------------------|-----------------------------------|-------------------------------|--------------------|------------------------|--------------------------|------------------|
| Componente Curricular - BNCC                               | Fase<br>Ano | Período<br>Letivo | Resultado                 | Avaliação a<br>Distância | Avaliação<br>Presencial | Resultado<br>Parcial | Recuperação                       | Conselho<br>de Classe         | Avanço             | Resultado<br>Final     | Parecer<br>Final         |                  |
| ARTE                                                       | 1           | 1999/1            | Aproveitamento de Estudos | -                        | -                       | -                    | -                                 |                               | -                  |                        | AP                       |                  |
| BIOLOGIA                                                   | 1           | 2023              | Reclassificado            |                          | -                       | -                    | -                                 | -                             |                    | -                      |                          | TR               |
| BIOLOGIA                                                   | 2           | 2023/2            | Reprovado                 |                          | -                       | -                    | -                                 | -                             | -                  | -                      | -                        | NA               |
| BIOLOGIA                                                   | 3           |                   | -                         |                          | -                       | -                    |                                   | -                             | -                  | -                      | -                        | -                |
| EDUCAÇÃO FÍSICA                                            | 1           | 2023              | Reclassificado            | Reclassificado           |                         |                      |                                   | -                             |                    | -                      |                          | TR               |
| EDUCAÇÃO FÍSICA                                            | 2           | 2023/2            | Dispensado                |                          | -                       |                      | -                                 | -                             |                    | -                      |                          | D                |
| EDUCAÇÃO FÍSICA                                            | 3           |                   |                           |                          | -                       | -                    |                                   | -                             |                    | -                      |                          | -                |
| FILOSOFIA                                                  | 1           | 2023              | Reclassificado            |                          | -                       | •                    | -                                 | -                             |                    | -                      |                          | TR               |
| FILOSOFIA                                                  | 2           | 2023/2            | Reprovado                 |                          | -                       | -                    | -                                 | -                             | -                  | -                      | -                        | NA               |
| FILOSOFIA                                                  | 3           | -                 | -                         |                          | -                       | -                    | -                                 | -                             | -                  | -                      | -                        | -                |
|                                                            |             |                   |                           |                          |                         | ·,                   | •                                 |                               |                    |                        |                          |                  |
| Componente Curricular - Parte Diversificada                | Fase<br>Ano | Período<br>letivo | Resultado                 | 1ª<br>Avaliação          | 2ª<br>Avaliação         | 3ª<br>Avaliação      | Soma<br>atividades<br>descritivas | Soma Revisão<br>das Temáticas | Resultado<br>Final | Percer<br>Frequ<br>Fin | ntual<br>ência ACI<br>al | Parecer<br>Final |
| SEMINÁRIO DE FORMAÇÃO PARA O MUNDO DO TRABALHO             | 1           |                   | -                         | -                        |                         | -                    | -                                 | -                             | -                  | -                      | -                        |                  |
| SEMINÁRIO DE FORMAÇÃO PARA O MUNDO DO TRABALHO             | 2           | 2023/2            | Reprovado por Frequência  | -                        |                         | -                    | -                                 |                               | -                  | 4                      | 5 -                      | RF               |
| SEMINÁRIO DE FORMAÇÃO PARA O MUNDO DO TRABALHO             | 3           | -                 | -                         | -                        | -                       | -                    | -                                 | -                             | -                  | -                      | -                        | -                |

## • IMPRESSÃO DE BOLETOS E PAGAMENTO POR CARTÃO DE CRÉDITO

No financeiro será possível imprimir os boletos gerados na matrícula ou pagar as parcelas com o cartão de crédito.

|                             |                                                                                                    | ***                                                                                             |                                                                 | PhyPhone 2963                      |                                         | (noc 002000a) |
|-----------------------------|----------------------------------------------------------------------------------------------------|-------------------------------------------------------------------------------------------------|-----------------------------------------------------------------|------------------------------------|-----------------------------------------|---------------|
| Na barra lateral<br>acessar | <ul> <li>■</li> <li>■</li> <li>■</li> <li>Desconsi</li> <li>■</li> <li>A vencer</li> <li>Outubro/:</li> <li>■</li> <li>■</li> </ul> | derar filtro de período letivo<br>2021/2 v<br>derar filtro de período letivo<br>2021<br>R\$0,10 | Responsável: ALUNO PAGAMENTO PELO<br>PORTAL                     |                                    | Selecionar o<br>pagamento com<br>cartão | leto          |
| "Financeiro"                | S<br>S<br>Outubro/                                                                                                    | ALUNO PAGAMENTO<br>PELO PORTAL<br>2021                                                          | PORIAL<br>Período letivo: <b>2021/2</b><br><u>Exibir detalh</u> | Vencimento<br>26/10/2021<br>amento |                                         |               |

Parcelas vencidas NÃO poderão ser pagas através de cartão de crédito, pois o sistema não calcula juros.

O aluno ainda tem a opção de baixar para imprimir uma segunda via de seus boletos, porém eles não se tratam de boletos atualizados, somente segunda via do que foi gerado na matrícula. Para isso basta clicar na opção **"Boleto"** e imprimir.

| Jnidade S   | SESI de Ensino     | 1* EJA - ENSINO MÉDIO -                                                                                                    | EDUCAÇÃO ALTERAR CURSO           | ALINO PAGAMENTO PELO PONTAL (RAI DOZSELET)     |
|-------------|--------------------|----------------------------------------------------------------------------------------------------|----------------------------------|------------------------------------------------|
| Ë           |                    | Boleto                                                                                                    |                                  | Emissao Doleto     Boleto emitido com sucesso! |
| 3           | À vencer           |                                                                                                    |                                  |                                                |
| 0           | Outubro/20         | 8 BAVACO DO BRANSIL 001-9 CR - COBRANÇA REGISTRADA                                                                                                    | Recibo do Pagador                |                                                |
| ণ্ড 🗸       |                    | Local de Pagamento<br>Pagaável em gual guer Banco                                                                                                    | Vencimento 31/10/2021            | III Boleto                                     |
|             |                    | Senetciario:<br>SERVICO SOCIAL DA INDUSTRIA - SESI 03.775.159/0269-90                                                                                                  | Acência / Códico do Beneficiário |                                                |
| 8           | _                  | Guia Lopes, 3146, Rondonia, Novo Hamburgo, RS<br>Data do Documento Número do documento Especie Doc Acette Data do Processamento                                        | 3418-5/14980-2<br>Nosso Número   |                                                |
|             |                    | 26/10/2021         28001460050900087         DM         NAO         27/10/2021           Uilo do Banco         Carteira         Boacie         Dantidade         Valor | 28001460050900087                |                                                |
| \$          |                    | 17.19 SHEAL<br>INSTRUÇÕES (TODAS INFORMAÇÕES DESTE BLOQUETO SÃO DE EXCLUSIVA RESPONSA BLIDADE CO DECEMPE                                                               | (-) Desconto / Abatimento        |                                                |
| ~           | Novembra           | Relação de Todos os serviços com seus respectivos valores.<br>Serviços Valor                                                                                           | (-) Outras Deducões              |                                                |
| Ы           | Novembroy          | Mensalidades ( 2 ,10                                                                                                    | (+) Mora / Muta                  |                                                |
|             |                    | MULTA DE 2% + (0.032%) a.d. APOS VENCIMENTO                                                                                                    | I+1 Outros Acréscimos            | Boleto                                         |
|             |                    | Após vencio atualize no site www.bb.com.br informando CNPJ Beneficiário 03.775.159/0001-75<br>Auno: ALUNO PAGAMENTO PELO PORTAL Id Boleto: 434675                      | I+) Valor Cobrado                |                                                |
| Unida       | ade SESI de Ensino | 2* ем-ензно ме́ло - евискоса.<br>Total: R\$0                                                                                                    | ALTERAR CURSO ALUNO PAGAMEN      | ито Рело Ромтиц (194: 0025699 👗 🗸              |
| 0           | Outubro            | 2021                                                                                                    |                                  | Valor                                          |
| ধ           | ~ 0025658          | 33 - Mensalidades                                                                                                    |                                  | R\$0,10                                        |
| ۹<br>۲<br>۲ | Clicar             | Cadastre um novo cartão em su<br>no sinal de "+"                                                                                                    | ua carteira digital:             |                                                |

|        | Unidade SESI de Ensino |              | 1ª                      | EJA -                       | ENSINO MÉDIO - EDUCAÇ | ÇÃO       | ALTERA     | R CURSO       | ALUNO PAGAMENTO PELO PORTAL (RA: 0025658. |  |
|--------|------------------------|--------------|-------------------------|-----------------------------|-----------------------|-----------|------------|---------------|-------------------------------------------|--|
|        |                        |              | Informe os dado         | s do car                    | rtão para cadas       |           |            |               |                                           |  |
|        |                        |              | Número do cartão *      |                             |                       |           |            |               |                                           |  |
|        |                        |              | 78528963696336          | 58                          |                       |           |            |               |                                           |  |
|        |                        |              | Nome do titular do cart | tão *                       |                       |           |            |               |                                           |  |
|        |                        |              |                         | ALUNO PAGAMENTO PELO PORTAL |                       |           |            |               |                                           |  |
|        |                        |              | Mês *                   |                             | Ano *                 |           | CVV *      |               |                                           |  |
|        |                        |              | 11                      | ~                           | 2029                  | ~         | 555        |               |                                           |  |
|        |                        |              |                         |                             |                       |           |            |               |                                           |  |
|        |                        |              | Endereço de cob         | orança:                     |                       |           |            |               |                                           |  |
| Info   |                        |              | País *                  | CE                          | P *                   |           |            |               |                                           |  |
| Infor  | me os dados            | <b>—</b>     | Brasil                  | <b>~</b>                    | 90020061              |           |            |               |                                           |  |
| solici | itados na tela         |              | Endereço *              |                             |                       |           |            | Número *      |                                           |  |
|        |                        |              | Rua Marechal Floria     | ano Peixo                   | to                    |           |            | 88            |                                           |  |
|        |                        |              | Complemento             |                             | Bain                  | ro *      |            |               |                                           |  |
|        |                        |              |                         |                             | CE                    | ENTRO     |            |               |                                           |  |
|        |                        |              | Cidade *                |                             |                       |           | Estado *   |               |                                           |  |
|        |                        |              | Porto Alegre            |                             |                       |           | Rio Grand  | de do Sul 🔹 🤊 | ~                                         |  |
|        |                        |              | CPF *                   |                             |                       |           | Telefone * |               |                                           |  |
|        |                        |              | 179.182.810-80          |                             |                       |           | 51-98888   | 8888          |                                           |  |
|        |                        |              | Email *                 |                             |                       |           |            |               |                                           |  |
|        |                        |              | TESTE@GMAIL.COM         |                             |                       |           |            |               |                                           |  |
|        |                        |              |                         | _                           |                       |           |            |               |                                           |  |
|        |                        | clique em sa | livar [                 | $\Rightarrow$               | Salvar                |           |            |               |                                           |  |
|        |                        |              |                         |                             | Pagar com um po       | wo cartão |            |               |                                           |  |
|        |                        |              |                         |                             | , agai com all no     | vo cartaŭ |            |               |                                           |  |
|        |                        |              |                         |                             |                       |           |            |               |                                           |  |

| Unidade S | SESI de Ensino    | 1*             | EJA - ENSINO MÉDIO - EDUCAÇÃO      | ALTERAR CURSO              | ALUNO PAGAMENTO PELO PORTAL (RA: 0025658 👗 🗸 |
|-----------|-------------------|----------------|------------------------------------|----------------------------|----------------------------------------------|
| \$        |                   | Selecion       | e um cartão para realizar o pagame | ento, ou cadastre um novo: |                                              |
| D         |                   | ଔ              | VISA                               |                            |                                              |
| B         |                   |                |                                    | $\oplus$                   |                                              |
|           |                   | 45907<br>Cartã | 8******2414<br>io de crédito       |                            |                                              |
|           |                   |                | Û                                  |                            |                                              |
|           |                   |                | Pamelas                            |                            |                                              |
|           |                   |                | 1x de R\$0,10                      | ~                          |                                              |
|           |                   |                | CVV                                |                            |                                              |
|           |                   |                | 555                                |                            |                                              |
|           | Coloque o código  | o de           | Pagamento recorr                   | rente                      |                                              |
|           | segurança e cliqu | e em           | Pagar                              |                            |                                              |
|           | "pagar"           |                | -                                  |                            |                                              |

| Unidade SESI de Ensino | 1* EA                        | A - ENSINO MÉDIO - EDUCAÇÃO | ALTERAR CURSO              | ALUNO PAGAMENTO PELO PORTAL (RA: 0025658 💄 🗸 |
|------------------------|------------------------------|-----------------------------|----------------------------|----------------------------------------------|
| \$                     | Selecione um ca              | artão para realizar o pagam | ento, ou cadastre um novo: |                                              |
| a                      | ୍                            | VISA                        |                            |                                              |
|                        |                              |                             | $\oplus$                   |                                              |
|                        | 459078*****<br>Cartão de cré | *2414<br>édito              |                            |                                              |
|                        | Ū                            | 0                           |                            |                                              |
|                        |                              | Parcelas                    |                            |                                              |
|                        |                              | 1x de R\$0,10               | ~                          |                                              |
|                        |                              | CVV 555                     |                            |                                              |
|                        |                              | Pagamento recor             | rente                      |                                              |
|                        |                              | _                           | _                          |                                              |
|                        |                              | Pagar                       |                            |                                              |

Pagamento recorrente pode ser selecionado no momento em que o aluno for pagar uma das parcelas, selecionando esta opção as demais parcelas subsequentes do contrato ficam "agendadas" para serem debitadas automaticamente, no cartão cadastrado, nas respectivas datas de vencimento.

# Importante: NÃO compromete o limite do cartão.

| Unidade SESI de Ensino |  | 1*                      | EJA - ENSINO MÉDIO - EDUCAÇÃO               | ALTERAR CURSO | ALUNO PAGAMENTO PELO PORTAL (RA: 00256583) 💄 🗸 |
|------------------------|--|-------------------------|---------------------------------------------|---------------|------------------------------------------------|
| D                      |  | Confirmação de          | pagamento                                   |               |                                                |
| Ð                      |  | Confirma o pagamento do | valor R\$0,10, utilizando o cartão 459078** | ****2414?     |                                                |
| 8                      |  |                         |                                             | Não Sim       |                                                |
|                        |  |                         | Ш                                           |               |                                                |
|                        |  |                         | $(\div)$                                    | _             |                                                |
|                        |  |                         | Parcelas                                    | - KS          | Para confirmar o                               |
|                        |  |                         | 1x de R\$0,10 🗸 🗸                           |               |                                                |
|                        |  |                         | CVV                                         |               | pagamento clicar                               |
|                        |  |                         | 555                                         |               | em <b>"sim"</b>                                |
|                        |  |                         | Pagamento recorrente                        |               |                                                |
|                        |  |                         | Pagar                                       |               |                                                |
|                        |  |                         | Pagar com um novo cartão                    |               |                                                |

| Unidade | SESI de Ensino | r             | EIA - ENSINO MÉDIO - EDUCAÇÃO                                                                                        | ALTERAR CURSO      | ALUNO PAGAMENTO PELO PORTAL (RA: 00256583) | 8~ |
|---------|----------------|---------------|----------------------------------------------------------------------------------------------------|--------------------|--------------------------------------------|----|
| \$      |                | Recibo        |                                                                                                    |                    |                                            |    |
|         |                |               |                                                                                                    |                    |                                            |    |
| 0       |                |               | <b>~</b>                                                                                                    |                    |                                            |    |
|         |                | Númera<br>O p | Seu pagamento foi realizado com sucessol<br>I dentificador da Transação: 1001211026222<br>Código Autorização: 080090 | 16261140<br>resso. |                                            |    |
|         |                |               |                                                                                                    | Fechar             |                                            |    |
|         |                |               | Pagar                                                                                                    |                    |                                            |    |

| Unidade S | ESI de Ensino . | -                                           | 1* EJA - ENSINO MÉDIO - EDUC                | ALTERAR CURSO |                                     |
|-----------|-----------------|---------------------------------------------|---------------------------------------------|---------------|-------------------------------------|
| -         | Desconsid       | derar filtro <mark>de período letivo</mark> |                                             |               | Esse símbolo significa que a        |
|           | 1               | -                                           |                                             |               | recorrência foi ativada pelo aluno. |
| Ø         | A vencer        | Pagos                                       |                                             |               |                                     |
| O         | Outubro/2       | 2021                                        |                                             |               |                                     |
| থ -       |                 | R\$0,10                                     | Responsável: ALUNO PAGAMENTO PELO<br>PORTAL | \$ ₿          | Cartão                              |
| 8         |                 |                                             | Período letivo: 2021/2                      | 31/10/2021    |                                     |
| \$        |                 |                                             | Exibir detall                               | amento        |                                     |
|           | Novembro        | 0/2021                                      |                                             |               |                                     |
|           | 2               | R\$0,10                                     | Responsável: ALUNO PAGAMENTO PELO<br>PORTAL | Vencimento    | 📼 Cartão                            |
| Ē         | -               |                                             | Período letivo: 2021/2                      | 30/11/2021    |                                     |
|           |                 |                                             | Exibir detall                               | amento        |                                     |
|           | Dezembro        | 0/2021                                      |                                             |               |                                     |
|           |                 | с <u>и</u>                                  |                                             | -> ++         |                                     |

O pagamento recorrente só poderá ser habilitado ou mesmo desabilitado pelo próprio aluno através do portal do aluno.

Caso o aluno deseje desabilitar o pagamento recorrente, deve clicar sobre o símbolo 🔿 conforme a tela acima e selecione a "lixeira" 🔟 conforme tela abaixo.

| Unidade            | SESI de Ensino                                                               |             | 1*                                              | EJA - ENSINO MÉDIO - EDUCAÇÃO | ALTERAR CURSO | ALUNO PAGAMENTO PELO PORTAL (RA: 0025658 | 8~      |
|--------------------|------------------------------------------------------------------------------|-------------|-------------------------------------------------|-------------------------------|---------------|------------------------------------------|---------|
|                    | Recorrências:<br>Recorrências cadastrac<br>VISA<br>Contrato: 109049 - 2021/2 | das por cor | <b>trato:</b><br>Curso: EJA - EM<br>A DISTÂNCIA | NSINO MÉDIO - EDUCAÇÃO        |               | i<br>L                                   | 2<br>ਹੋ |
| ()<br>ন্দ্রি<br>\$ | Nome: ALUNO PAGAMENTO                                                        | PELO PORT.  | AL <b>Cartão:</b> 45907                         | /8******2414                  |               |                                          |         |

Uma vez desabilitado o pagamento recorrente, as parcelas não serão mais debitadas automaticamente no cartão cadastrado.

O aluno poderá habilitar ou desabilitar o pagamento recorrente a qualquer momento, lembrando que só poderá ser habilitado a partir do pagamento de uma parcela (programando as demais que estejam a vencer).

Após excluir (desabilitar) o pagamento recorrente, o símbolo 🏹 não aparecerá mais.

| Unidade SI   | ESI de Ensino |                                           | 1* EJA - ENSINO MÉDI                                                           | 0 - EDUCAÇÃO ALTERAR CURSO      | D ALUNO PAG | Cancelamento de recorrência          |
|--------------|---------------|-------------------------------------------|--------------------------------------------------------------------------------|---------------------------------|-------------|--------------------------------------|
| =<br>Q<br>8  | Financ        | eiro: 2021/2 ~                            |                                                                                |                                 | ~           | Recorrência cancelada com<br>sucesso |
| ß            | À vencer      | Pagos                                     |                                                                                |                                 |             |                                      |
| 0            | Outubro/20    | 21                                        |                                                                                |                                 |             |                                      |
| ন্দ্র -<br>§ | 2             | R\$0,10<br>Aluno pagamento<br>Pelo portal | Responsável: ALUNO PAGAMENTO PEL<br>PORTAL<br>Período letivo: 2021/2           | 0 C<br>Vencimento<br>31/10/2021 | 🖬 Cartão    | Boleto                               |
| \$           |               |                                           | Exibir                                                                         | <u>detalhamento</u>             |             |                                      |
| Д            | Novembro/2    | 021                                       |                                                                                |                                 |             |                                      |
|              | 2             | R\$0,10<br>Aluno pagamento<br>pelo portal | Responsável: ALUNO PAGAMENTO PEL<br>PORTAL<br>Período letivo: 2021/2<br>Exibir | 0 Honcimento<br>30/11/2021      | 🗖 Cartão    | Boleto                               |